# Ordering a Transcript from National Student Clearing House

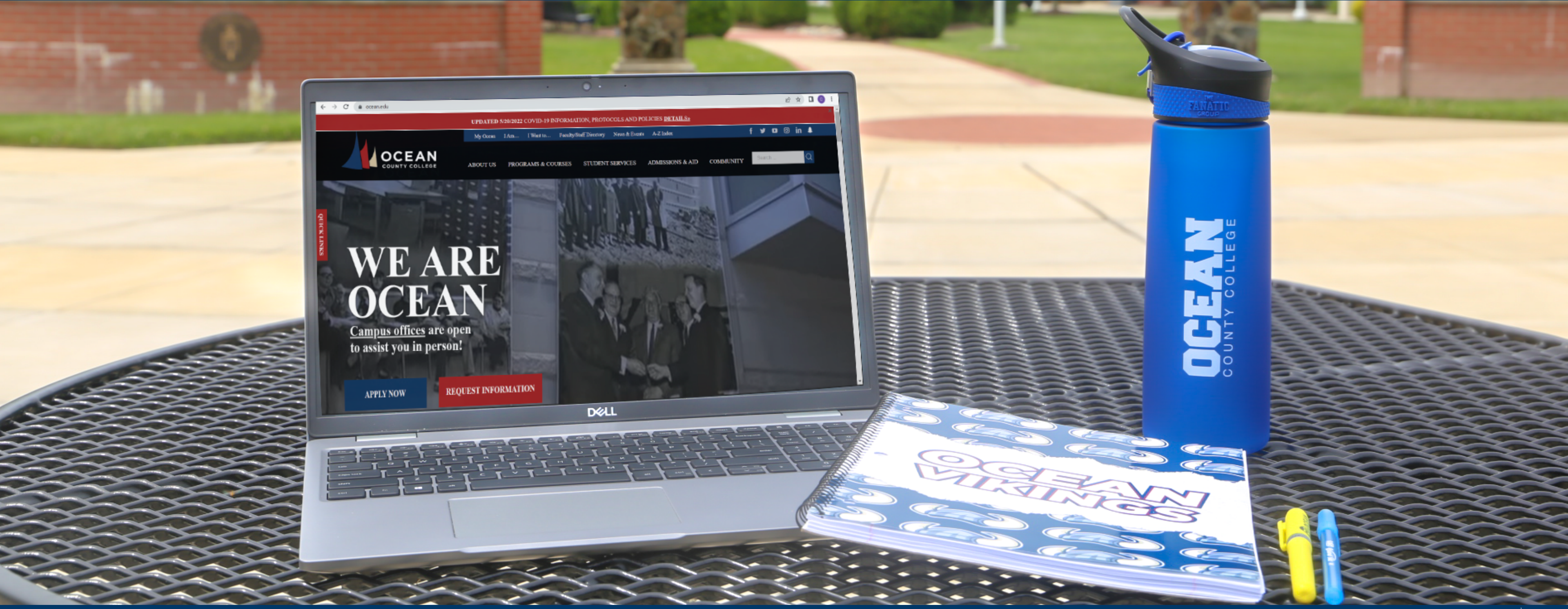

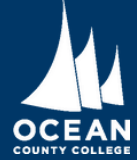

### Step 1.

#### Enter the school you wish to request your transcripts from.

Order a Transcript

Enter the school you want to request your transcript from

Ocean County College

Ocean County College

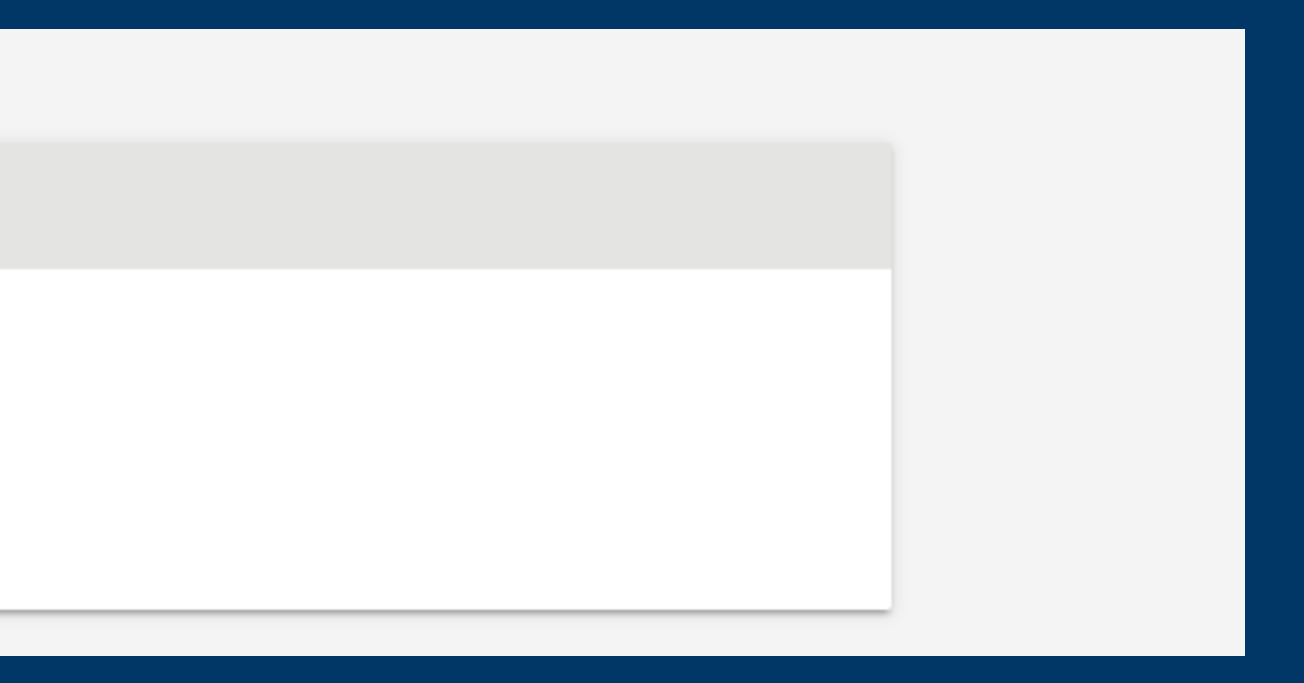

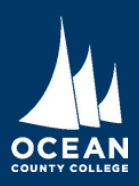

## Step 2.

- Enter the requested personal information to find your records.
- Select if you wish to receive paper transcripts or electronic transcripts.

#### **Enter Personal Information**

| Ocean County College   Date of Birth (Optional)   11/05/1963 Has your name changed since attending school?   VES NO   Ident Identification Information One of the following is required   Student ID Contirm Student ID   0000000 0000000   Dashes are not allowed Dashes are not allowed   OR   Social Security Number Confirm Social Security Number   xxxxxxxxxxxxxxxxxxxxxxxxxxxxxxxxxxxx                                                                                                    | First Name                                                                                                    | Middle Name                               | Last Name   |
|----------------------------------------------------------------------------------------------------|----------------------------------------------------------------------------------------------------|-------------------------------------------|-------------|
| Date of Birth   11/05/1963   MMDD/YYYY     Ident Identification Information One of the following is required     Student ID   0000000   0000000   0000000   Dashes are not allowed   OR   Social Security Number   XXXXXXXXXX   XXXXXXXXXXX   Are you ordering an electronic transcript?   YES   NO     Are you currently enrolled at Ocean County College?     YES     NO                                                                                                    | Ocean                                                                                                    | County                                    | College     |
| Date of Birth   11/05/1963   MMDD/YYY     Ident Identification Information   One of the following is required     Student ID   000000   000000   000000   000000   Dashes are not allowed   OR   Social Security Number   xocxxxxxxxx   Xocxxxxxxxx   Are you ordering an electronic transcript?   YES   NO     Are you currently enrolled at Ocean County College?     YES     NO                                                                                                    |                                                                                                    | (Optional)                                |             |
| Has your name changed since attending school? YES NO<br>MMDD/YYYY  Has your name changed since attending school? YES NO<br>Are you currently enrolled at Ocean County College? YES NO<br>Has your name changed since attending school? YES NO<br>Has your name changed since attending school? YES NO<br>YES NO<br>YES NO<br>YES NO<br>YES NO<br>YES NO<br>YES NO<br>YES NO<br>YES NO<br>YES NO<br>YES NO<br>YES NO<br>YES NO<br>YES NO                                                                                                    | Date of Birth                                                                                                    |                                           |             |
| MMDD/YYYY         ident Identification Information       One of the following is required         Student ID       Confirm Student ID         0000000       0000000         Dashes are not allowed       Dashes are not allowed         OR       Confirm Social Security Number         xxxxxxxxxxxxxxxxxxxxxxxxxxxxxx       XXXXXXXXXXXXXXXXXXXXXXXXXXXXXXXXXXXX                                                                                                    | 11/05/1963                                                                                                    | Has your name changed since attending sch | ool? YES NO |
| Ident Identification Information       One of the following is required         Student ID       Confirm Student ID         0000000       0000000         Dashes are not allowed       Dashes are not allowed         OR       Confirm Social Security Number         Social Security Number       Confirm Social Security Number         XXXXXXXXXXX       XXXXXXXXXXXXXXXXXXXXXXXXXXXXXXXXXXXX                                                                                                    | MM/DD/YYYY                                                                                                    |                                           |             |
| Ident Identification Information       One of the following is required         Student ID       Confirm Student ID         0000000       0000000         Dashes are not allowed       Dashes are not allowed         OR       Confirm Social Security Number         xxxxxxxxxxxxxxxxxxxxxxxxxxxxxxxxxxxx                                                                                                    |                                                                                                    |                                           |             |
| dent Identification Information       One of the following is required         Student ID       Confirm Student ID         0000000       0000000         Dashes are not allowed       Dashes are not allowed         OR       Confirm Social Security Number         Social Security Number       XXX-XXX-XXXX         XXX-XXX-XXXX       XXX-XXX-XXXX         Are you ordering an electronic transcript?       YES         NO       Image: No         Are you currently enrolled at Ocean County College?       YES         NO       Image: No |                                                                                                    |                                           |             |
| Student ID       Confirm Student ID         0000000       0000000         Dashes are not allowed       Dashes are not allowed         OR       Confirm Social Security Number         xxx-xx-xxxxx       Confirm Social Security Number         xxx-xx-xxxxx       XXX-xx-xxxx         Are you ordering an electronic transcript?       YES         YES       NO                                                                                                    | dont Identification Information                                                                                               |                                           |             |
| Student ID Confirm Student ID   000000 000000   Dashes are not allowed Dashes are not allowed   OR Confirm Social Security Number   xxx-xx-xxxxx xxx-xx-xxxxx   Are you ordering an electronic transcript?   YES NO     Are you currently enrolled at Ocean County College? YES   NO                                                                                                    | dent identification information one of the f                                                                                  | ollowing is required                      |             |
| Social Security Number   xxx-xx-xxxxx     Confirm Social Security Number   xxx-xx-xxxxx     Are you ordering an electronic transcript?     YES     NO     Are you currently enrolled at Ocean County College?     YES     NO                                                                                                    | Student ID                                                                                                    | Confirm Student ID                        |             |
| Dashes are not allowed Dashes are not allowed OR Social Security Number X0X-XX-XXXXX Are you ordering an electronic transcript? YES NO  Are you currently enrolled at Ocean County College? YES NO                                                                                                    | 0000000                                                                                                    | 0000000                                   |             |
| OR   Social Security Number   XXX-XXXXXX                                                                                                    | Dashes are not allowed                                                                                                    | Dashes are not allowed                    |             |
| Social Security Number Confirm Social Security Number   XXX-XXXXXXX XXX-XXXXXXXXXXXXXXXXXXXXXXXXXXXXXXXXX                                                                                                    |                                                                                                    |                                           |             |
| Social Security Number       Confirm Social Security Number         xox.xox.xoox       xox.xox.xoox         Are you ordering an electronic transcript?       YES       NO         Are you currently enrolled at Ocean County College?       YES       NO                                                                                                    | OR                                                                                                    |                                           |             |
| Are you ordering an electronic transcript? YES NO (<br>Are you currently enrolled at Ocean County College? YES NO                                                                                                    | OR                                                                                                    |                                           |             |
| Are you ordering an electronic transcript? YES NO  Are you currently enrolled at Ocean County College? YES NO                                                                                                    | OR<br>Social Security Number                                                                                                  | Confirm Social Security Number            |             |
| Are you currently enrolled at Ocean County College? YES NO                                                                                                    | OR<br>Social Security Number                                                                                                  | Confirm Social Security Number            |             |
|                                                                                                    | OR Social Security Number XXX-XX-XXXX Are you ordering an electronic transcript?                                              | YES NO i                                  |             |
|                                                                                                    | OR Social Security Number XXX-XX-XXXX Are you ordering an electronic transcript? Are you currently enrolled at Ocean County C | YES NO O<br>College? YES NO               |             |

| First Name Mode Name   Ocean College     Date of Birlin   105/1963   MMDD/YYYY   Student I dentification Information One of the following is required   Student I dentification Information One of the following is required   Student I dentification Information One of the following is required   Student I dentification Information One of the following is required   Student I dentification Information One of the following is required   Student I dentification Information One of the following is required   Student I dentification Information One of the following is required   Student I dentification Information One of the following is required   Student I dentification Information One of the following is required   Student I dentification Information One of the following is required   Student I dentification Information One of the following is required   Deahes are not allowed   OR   Social Security Number   Social Security Number   Social Security Number   Social Security Number   Social Security Number   Social Security Number   Social Security Number   Social Security Number   Social Security Number   Social Security Number   Social Security Number   Social Security Number   Social Security Number   Social Security Number   Social Security Security Security Security Security Security Security Security Security Security Security Security Security Security Security Security Security Security Security Security Secur | Personal Information All fields required, unless otherwis | se indicated                                  |           |
|----------------------------------------------------------------------------------------------------|-----------------------------------------------------------|-----------------------------------------------|-----------|
| Ocean County College   Date of Birth (Optional)   Date of Birth Has your name changed since attending school?   YES NO   Student Identification Information One of the following is required   Student ID Confirm Student ID   0000000 Dashes are not allowed   OR Dashes are not allowed   OR Social Security Number   Social Security Number Confirm Social Security Number   xocxxxxxxxx xocxxxxxxxx   Are you ordering an electronic transcript? YES   YES NO                                                                                                    | First Name                                                | Middle Name                                   | Last Name |
| Image: contrast of Birth       Intro5/1963         Intro5/1963       Has your name changed since attending school?       YES         Student Identification Information one of the following is required         Student ID       Confirm Student ID         0000000       0000000         Dashes are not allowed       Destres are not allowed         OR       Social Security Number         X000000       Confirm Social Security Number         X0000000       X000000         Dashes are not allowed       OR         Social Security Number       Confirm Social Security Number         X00000000       X000000         Are you ordering an electronic transcript?       YES         YES       NO       Image: NO                                                                                                    | Ocean                                                     | County                                        | College   |
| Date of Birth   11/05/1953   IMMDD/YYYY   Student Identification Information one of the following is required   Student ID   0000000   0000000   0000000   0000000   0000000   0000000   0ashes are not allowed   OR   Social Security Number   xxxxxxxxxxxxx   Xxxxxxxxxxx   Are you ordering an electronic transcript?   YES   NO                                                                                                    |                                                           | (Optional)                                    |           |
| 11/05/1963       Has your name changed since attending school?       YES       NO         Student Identification Information       One of the following is required         Student ID       Confirm Student ID         0000000       0000000         Dashes are not allowed       Dashes are not allowed         OR       Social Security Number         X000000       X000000         Are you ordering an electronic transcript?       YES         YES       NO         Are you currently enrolled at Ocean County College?       YES                                                                                                    | Date of Birth                                             |                                               |           |
| MMDDVYYYY         Student Identification Information       One of the following is required         Student ID       Confirm Student ID         0000000       0000000         Dashes are not allowed       Dashes are not allowed         OR       Social Security Number         X0XXXXXXXX       X0XXXXXXX         Are you ordering an electronic transcript?       YES         NO       Image: Confirm Social Security Provide at Ocean County College?         YES       NO                                                                                                    | 11/05/1963                                                | Has your name changed since attending school? | YES NO    |
| Student Identification Information       One of the following is required         Student ID       0000000         0000000       0000000         Dashes are not allowed       Dashes are not allowed         OR       Confirm Social Security Number         XXXXXXXXXX       XXXXXXXXXXXXXXXXXXXXXXXXXXXXXXXXXXXX                                                                                                    | MM/DD/YYYY                                                |                                               |           |
| Student ID Confirm Student ID   000000 000000   Dashes are not allowed Dashes are not allowed   OR Confirm Social Security Number   XXX-XXXXXXX XXX-XXXXXXXXXXXXXXXXXXXXXXXXXXXXXXXXX                                                                                                    | Student Identification Information One of the following   | g is required                                 |           |
| 000000       000000         Dashes are not allowed       Dashes are not allowed         OR       Confirm Social Security Number         XXX-XXX-XXXX       XXX-XXX-XXXXX         Are you ordering an electronic transcript?       YES         NO       Image: Confirm Social Security Number         XXX-XX-XXXXXX       XXX-XXX-XXXXXXXXXXXXXXXXXXXXXXXXXXXXX                                                                                                    | Student ID                                                | Confirm Student ID                            |           |
| Dashes are not allowed   OR   Social Security Number   XXX-XXXXXXX   XXX-XXXXXXXXXXXXXXXXXXXXXXXXXXXXXXXXX                                                                                                    | 0000000                                                   | 0000000                                       |           |
| OR   Social Security Number   XOX-XXX-XXXX                                                                                                    | Dashes are not allowed                                    | Dashes are not allowed                        |           |
| Social Security Number Confirm Social Security Number   X0X-X0X-X0XXX X0X-X0X-X0XXX   Are you ordering an electronic transcript? YES NO • Are you currently enrolled at Ocean County College? YES NO                                                                                                    | OR                                                        |                                               |           |
| XXX-XX-XXXX     Are you ordering an electronic transcript?     YES     NO     Are you currently enrolled at Ocean County College?     YES     NO                                                                                                    | Social Security Number                                    | Confirm Social Security Number                |           |
| Are you ordering an electronic transcript? YES NO O<br>Are you currently enrolled at Ocean County College? YES NO                                                                                                    | XXX-XX-XXXX                                               | XXX-XX-XXXX                                   |           |
| Are you currently enrolled at Ocean County College? YES NO                                                                                                    | Are you ordering an electronic transcript? YES            | NO                                            |           |
|                                                                                                    | Are you currently enrolled at Ocean County College        | e? YES NO                                     |           |
|                                                                                                    |                                                           |                                               |           |
|                                                                                                    |                                                           |                                               |           |

OCEAN

## Step 3.

 Enter your contact information and indicate if you want to opt-in for text status updates.

#### Contact Information All fields required, unless otherwise indicated

| Address 1                                          |                     |          |
|----------------------------------------------------|---------------------|----------|
| 1 College Drive                                    |                     |          |
| Street number and name or PO Box                   |                     |          |
| Address 2                                          |                     |          |
| Building, campus box, floor, apt, suite (Optional) |                     |          |
| City                                               | State/Territory/APO |          |
| Toms River                                         | New Jersey          | •        |
| Zip/Postal Code                                    | Country             |          |
| 08753                                              | United States       | <b>.</b> |
| Email                                              | Confirm Email       |          |
| registrar@ocean.edu                                | registrar@ocean.edu |          |
| Phone Number                                       |                     |          |
|                                                    |                     |          |

(732) 255-0400

(XXX) XXX-XXXX

To receive NSC Msg updates to this phone number, you must Opt-in by selecting 'YES' below. You may receive up to 5 transcript text status updates for each recipient order. Message and data rates may apply. If text messaging is requested, you will receive an Opt-In confirmation message. For help text HELP. To cease messages, text STOP. Texting STOP will stop all text messages to the Opted-In mobile phone number for all existing transcript orders. Do you agree to Opt-in? Terms of Use and Privacy Policy

| YES |  | J |
|-----|--|---|
| YES |  |   |

Allow the school to use this information to update their records?

|    | NO |  |
|----|----|--|
| NO |    |  |

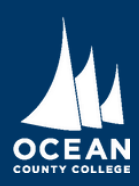

#### Step 4.

Indicate who will receive the transcripts. Choose "Myself" if you are ordering transcripts for your own personal records.

Select Transcript and Delivery Details

Recipient All fields required, unless otherwise indicated

According to the Family Educational Rights and Privacy Act (FERPA), in certain instances, schools must obtain the student's permission in order to release information from his or her educational records. The type of consent form that is required is determined by recipient type.

College or University

Oct teineseerst russe anibase use as a shift

Education Organization, Application Service, Scholarship and Professional Licensing

Employer or Other

Myself

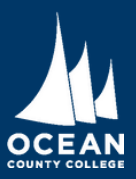

#### Step 5.

If you are sending a transcript to another institution fill out the requested information and correct department. Check with your transferring school to ensure you are sending the transcript to the correct location.

| According to the Family Educational Rig       | hts and Privacy Act (F | FERPA), in certain instances, schools     | must obtain the student's |
|-----------------------------------------------|------------------------|-------------------------------------------|---------------------------|
| release information from his or her edu       | cational records. The  | e type of consent form that is required i | s determined by recipier  |
| Who are you sending your transcript to?       |                        |                                           |                           |
| College or University                         |                        |                                           | -                         |
| Country                                       |                        | State/Territory/APO                       |                           |
| United States                                 | <b>T</b>               | New Jersey                                | *                         |
| Enter and select the school you are sending y | our transcript to      |                                           |                           |
| Kean University                               | our a criseript to     |                                           |                           |

Kean at Ocean

nission in order to

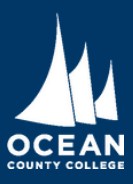

### Step 6.

- Choose the time at which you want your transcript processed and indicate the reason why you are ordering a transcript.
- For Students requesting a physcial copy of their transcript a shipping charge will be required.

| Processing Details All fie | lds required, unless otherwise indicated |
|----------------------------|------------------------------------------|
|----------------------------|------------------------------------------|

When do you want your transcript processed? Current Transcript - Process As Is

NOTE: This option is for students and alumni who want their transcript processed and sent as it is today. It will reflect your grades through your last or latest term.

Why are you ordering your transcript? Transfer

| D | elivery Information                    |
|---|----------------------------------------|
|   | Mail/United States                     |
|   | Certified Mail/United States - \$12.00 |
|   | Mail/International - \$5.00            |
| U | Express/United States - \$27.00        |
|   | Express/Canada & Mexico - \$47.00      |
|   | Express/International - \$60.00        |
|   |                                        |

< PREVIOUS

CANCEL ORDER

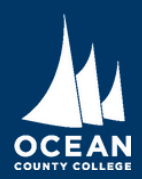

# Step 7.

- Complete the delivery information and indicate the number of copies you wish to send.
- You can add additional files if requested by the transferring institution.
- On the following page you will be asked to complete checkout by entering payment information.

#### **Delivery Information**

| How do you want your transcript sent? |  |
|---------------------------------------|--|
| Electronic                            |  |
|                                       |  |
| How many copies do you want?          |  |
| 1 copy = \$3.75                       |  |

School's Terms and Conditions: Your transcript will be sent via Electronic Exchange (ETX).

I have read and accept my school's terms and conditions for the delivery me Acceptance to the Terms and Conditions is required.

Upload Attachment (optional)

Do you want to send additional documents with your transcript?

8

ADD FILE +

Fee Summary

| Transcript Quantity Fee      | \$3.75 |
|------------------------------|--------|
| Total Fee for this Recipient | \$6.25 |

| r                          |  |
|----------------------------|--|
|                            |  |
| r                          |  |
| _                          |  |
|                            |  |
|                            |  |
| thod of Electronic? YES NO |  |
|                            |  |
|                            |  |
|                            |  |
|                            |  |
|                            |  |
|                            |  |
|                            |  |
|                            |  |
|                            |  |
|                            |  |
|                            |  |
|                            |  |
| _                          |  |
|                            |  |
|                            |  |
|                            |  |

Provided by <u>Ocean County College</u>

OCEAN